# AD FS eParaksts mobile Authentication Module - Administrator's Guide

Prepared by

LVRTC

13.07.2023

#### **Table of Contents**

| 1 | Installation Configuration Description | 5   |
|---|----------------------------------------|-----|
| 2 | Configuration Example                  | 7   |
| 3 | Enabling the AD FS eParaksts Module    | . 8 |
| 4 | Creating AD Attributes                 | 9   |
| 5 | Testing                                | 10  |

#### **Installation Instructions**

The AD FS eParaksts mobile authentication module is designed to be installed on Windows Server 2019 (also tested on Server 2016) with the AD FS service installed and configured according to the INSTAL\_ADFS guidelines.

The installation is performed by running the installation msi file: **eParaksts-ADFS-Adapter-{version}.msi** and specifying the path to the configuration file, which contains the necessary configuration parameters in JSON format.

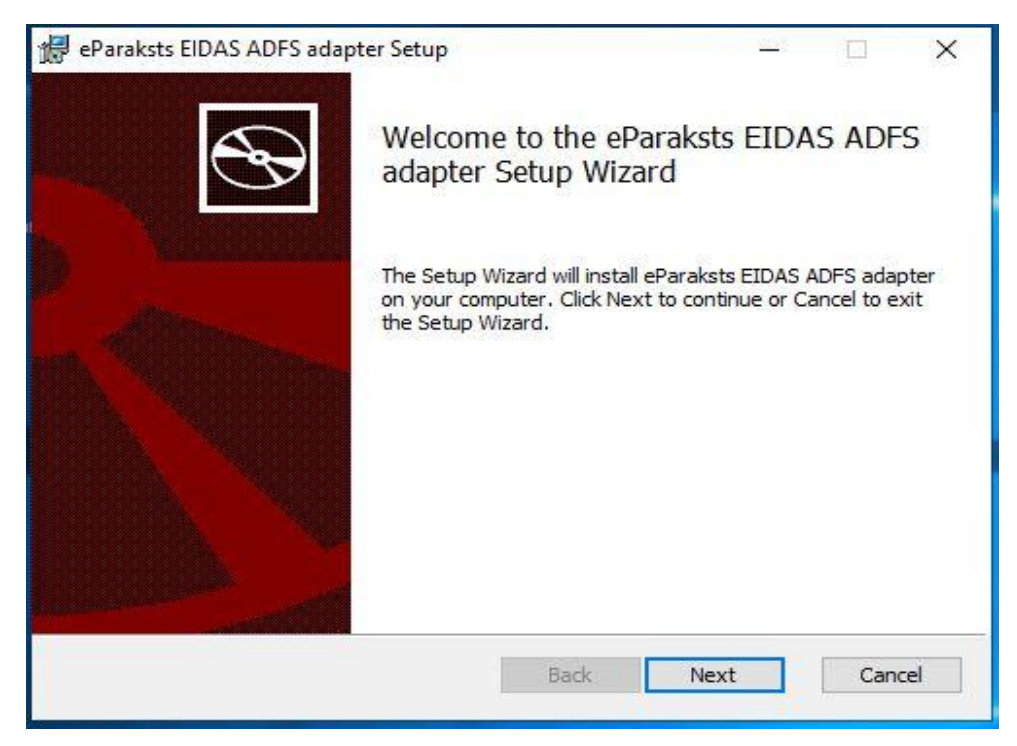

| 😥 eParaksts EIDAS ADFS provider - Select configuration 🦳        |   | × |  |  |  |
|-----------------------------------------------------------------|---|---|--|--|--|
| eParaksts EIDAS ADFS provider                                   |   |   |  |  |  |
| Select configuration file for eParaksts EIDAS ADFS provider     |   | S |  |  |  |
|                                                                 |   |   |  |  |  |
|                                                                 |   |   |  |  |  |
|                                                                 |   |   |  |  |  |
| Select path to eParaksts EIDAS ADFS provider configuration file |   |   |  |  |  |
| C:\config.json\                                                 |   |   |  |  |  |
| Browse                                                          |   |   |  |  |  |
|                                                                 |   |   |  |  |  |
|                                                                 |   |   |  |  |  |
| Back Install Cancel                                             | ] |   |  |  |  |
|                                                                 |   |   |  |  |  |

For a successful installation, a running AD FS service is required, as it will be restarted during the installation process. The installation must be executed with Administrator privileges.

The module requires network access from the AD FS server to either:

- https://eidas.eparaksts.lv/ (production environment)
- https://eidas-demo.eparaksts.lv/ (test environment).

## Installation Configuration Description

| Parameter Name                | Parameter Name                                                                                                    | Parameter Name                                 |
|-------------------------------|----------------------------------------------------------------------------------------------------|------------------------------------------------|
| authorization_server          | Authorization server<br>corresponding to the EIPS<br>connection                                                                                                    | lvrtc-eipssign-as                              |
| authorization_scope           | Authorization scope<br>corresponding to the EIPS<br>connection                                                                                                    | urn:lvrtc:fpeil:aa                             |
| client_id                     | Client identifier corresponding to the EIPS connection                                                                                                    | test                                           |
| client_secret                 | Client password corresponding to the EIPS connection                                                                                                    | demodemo                                       |
| acr_values                    | Authentication flow identifier<br>Supported values:<br>• urn:eparaksts:authentica<br>tion:flow:mobileid                                                                                                    | urn:eparaksts:authenticatio<br>n:flow:mobileid |
| userinfo_givenname_f<br>ield  | Field for the user's first name in the EIPS authentication response                                                                                                    | given_name                                     |
| userinfo_identity_field       | User identifier from the EIPS<br>platform, which must be<br>compared to the<br>ldap_trustedx_identity_attribute<br>attribute<br>Possible values:<br>serial_number (Personal Code in<br>the format PNOLV-123456-<br>12345),<br>email,<br>username<br>The attribute will be stored in the<br>AD field specified by<br>ldap_trustedx_identity_attribute.<br>If the parameter is not set, the<br>comparison is performed only<br>based on the<br>identity_linking_policy. | serial_number                                  |
| userinfo_familyname_<br>field | Field for the user's last name in the EIPS authentication response                                                                                                    | family_name                                    |

| ldap_trustedx_identit<br>y_attribute   | AD field for the user identifier to<br>be compared with<br>userinfo_identity_field.<br>If the parameter is not set, the<br>comparison is performed only<br>based on the<br>identity_linking_policy.<br>Possible values: Any AD user<br>attribute, e.g., eParakstsIdentity                                                             | eParakstsIdentity         |
|----------------------------------------|----------------------------------------------------------------------------------------------------|---------------------------|
| identity_linking_policy                | Identity verification policy:<br>Possible values:<br>link_identity_by_fullname -<br>compares<br>userinfo_givenname_field with<br>AD givenName and<br>userinfo_familyname_field with<br>AD sn.<br>If<br>Idap_trustedx_identity_attribute<br>and userinfo_identity_field are<br>specified, their attribute values<br>are also compared. | link_identity_by_fullname |
| ldap_trustedx_login_h<br>int_attribute | AD field for the user's login<br>name, used to avoid requiring<br>the user to enter their username<br>every time they authenticate                                                                                                    | eparakstsLoginHint        |

#### 2 Configuration Example

To apply this configuration, you must have access as an "Identity Platform Client" in the production or test environment.

{

"host": "eidas-demo.eparaksts.lv",

"client\_id": "test",

"client\_secret": "password",

"authorization\_server": "lvrtc-eipsign-as",

"authorization\_scope": "urn:lvrtc:fpeil:aa",

"userinfo\_givenname\_field": "given\_name",

"userinfo\_familyname\_field": "family\_name",

"userinfo\_identity\_field": "serial\_number",

"acr\_values": "urn:eparaksts:authentication:flow:mobileid",

"ldap\_trustedx\_identity\_attribute": "eParakstsADFSIdentity",

"ldap\_trustedx\_login\_hint\_attribute": "eParakstsADFSUserName", "identity\_linking\_policy": "link\_identity\_by\_fullname"

}

#### 3 Enabling the AD FS eParaksts Module

To enable the AD FS eParaksts module, open the "AD FS Management" tool:

• Navigate to Services > Authentication Methods > Edit Multi-factor Authentication methods and select the eParaksts EIDAS Authentication Adapter checkbox.

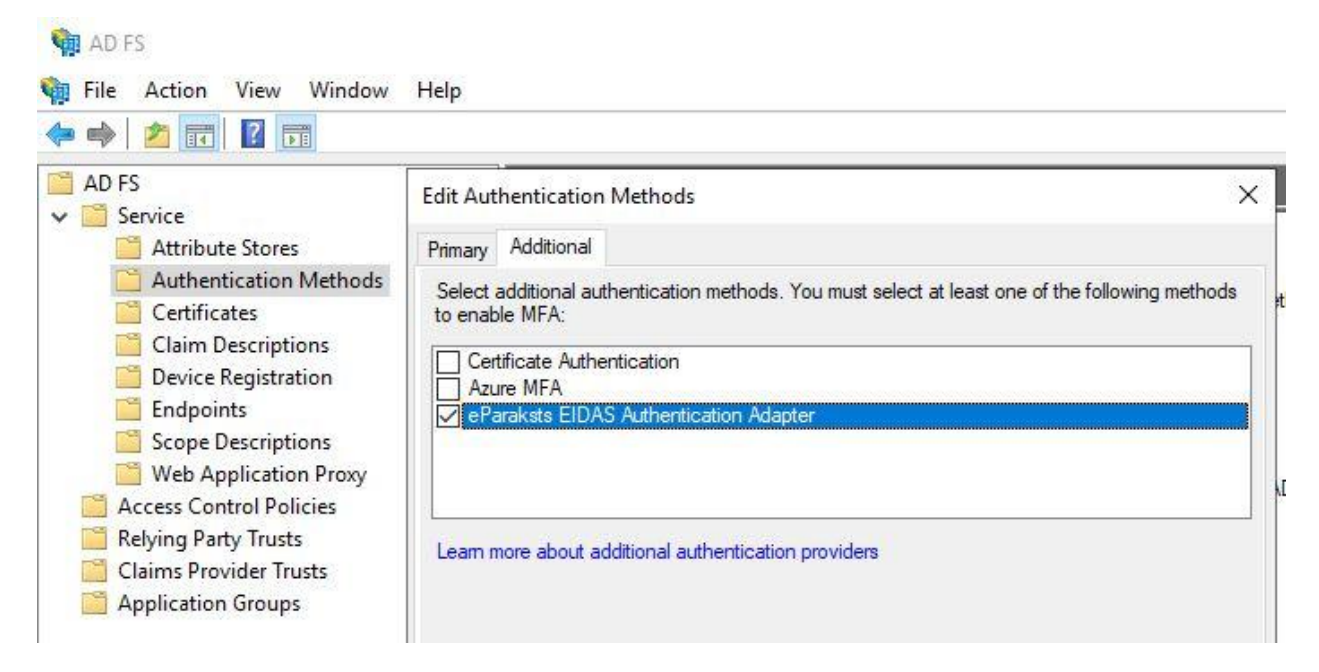

### 4 Creating AD Attributes

If the necessary AD attributes required for configuring ldap\_trustedx\_login\_hint\_attribute and ldap\_trustedx\_identity\_attribute are not available, these attributes can be created by executing the attached script (Create\_EparakstsProvider\_AD\_attributes.ps1).

The script can be customized as needed by modifying parameter names, descriptions, counts, etc.

The script should be executed on the AD server from which AD FS retrieves Windows identities.Code Block 1 Add Atributes

## 5 Testing

Microsoft provides a tool to test ADFS. Configuration should be performed according to the instructions available at:

https://adfshelp.microsoft.com/ClaimsXray/TokenRequest

AD FS eParaksts Mobile Authentication Module - Administrator's Guide